#### 人工心肺安全装置設置状況アンケート2023 アンケート回答手順

# 

安全対策委員会

#### 第2ポータルサイトへのアクセス

| 一般の方向け                                                                                     |                                                                                                    |
|--------------------------------------------------------------------------------------------|----------------------------------------------------------------------------------------------------|
| 学会のお問い合わせ窓口                                                                                |                                                                                                    |
| 関連学会リンク                                                                                    |                                                                                                    |
| JaSECT(The Japanese Society of<br>Extra- Corporeal Technology in<br>Medicine) English Page | 一般社団法人 日本体外循環技術医学会 事務局窓口                                                                                                    |
| → 関連リンク<br>→【JaSECT安全対策委員会】2023アンケート                                                       | 〒468-0001 名古屋市天白区植田山4-1101-1<br>JaSECTホームページ(https://jasect.org/)下部の『JaSEC<br>安全対策委員会2023アンケート』をクリックします。<br>第2ポータルサイトが表示されます。 |
| → COIに関する指針/PDF<br>→ English                                                               | 会社 スパイス内)<br>©2007 JaSECT                                                                                                    |

### 第2ポータルサイトからアンケート案内へのアクセス

## 一般社団法人日本体外循環技術医学会 第2ポータルサイト

The Japanese Society of Extra-Corporeal Technology in Medicine

| <u> </u>                 | 法人について | 体外循環症例登録事業 | 安全対策委員会                     | よくあるご質問                              |  |
|--------------------------|--------|------------|-----------------------------|--------------------------------------|--|
|                          |        |            | 【JASECT安全対策委員<br>心肺安全装置設置基準 | 会】<br>人工                             |  |
| Welcome to JaSECT 2nd po |        | ケート2023    |                             | 会員の方<br>JaSECT会員ページ                  |  |
| 新着情                      | 報      |            |                             | JaSECT会員用Webメール                      |  |
|                          |        |            | 第2ポータル<br>安全対策委員<br>クリックして  | サイトに入りました。<br>会からアンケート2023を<br>ください。 |  |

アンケート案内文

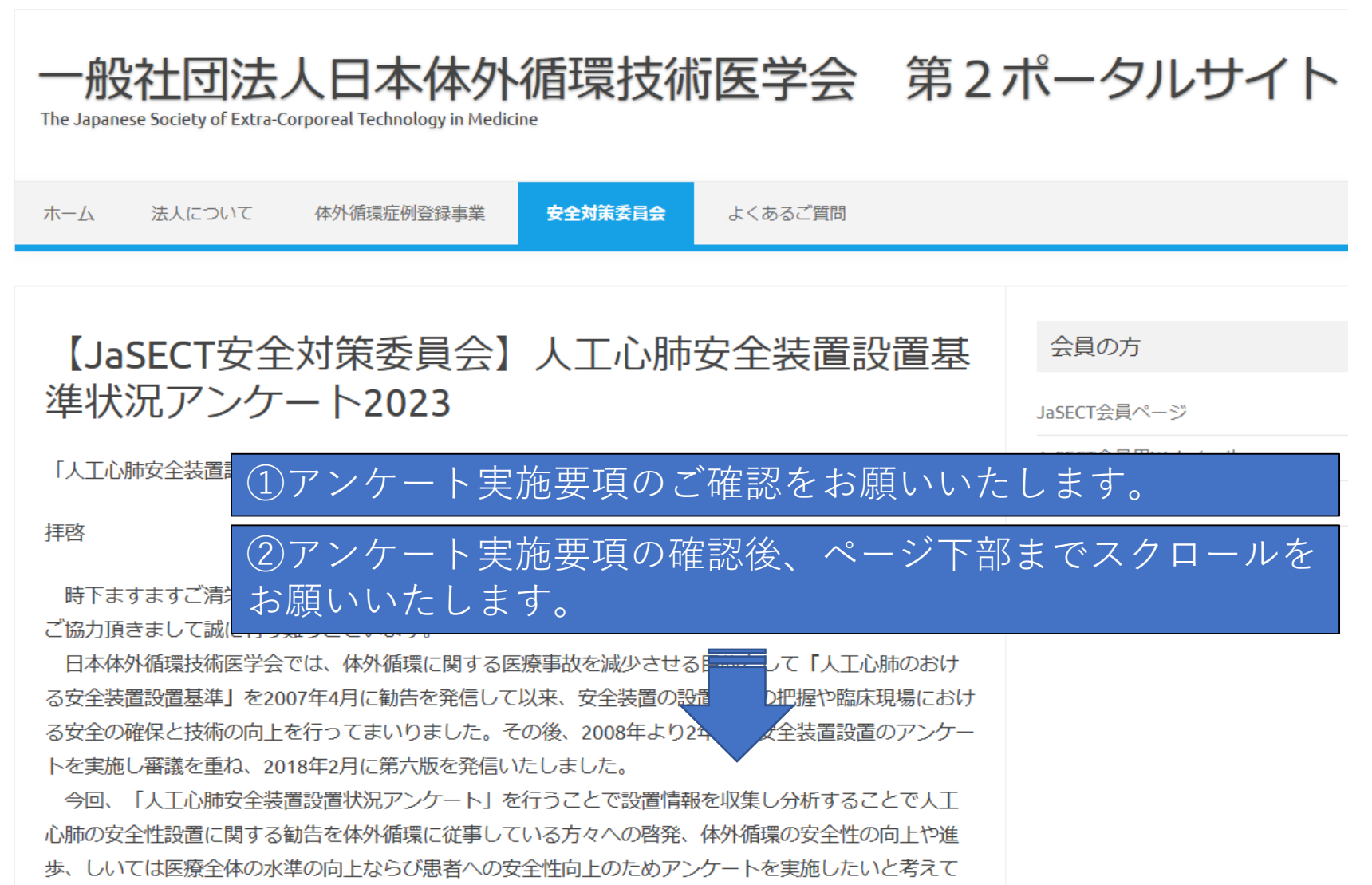

おります。会員の皆様にはアンケートの趣旨をご理解いただき、是非多くの皆様にアンケート調査にご

#### アンケート案内文の各種書類

日本赤十字社愛知医療センター 名古屋第二病院 医療技術部 医療機器管理課 蘭田 誠(そのだ まこと)

〒466-8650 愛知県名古屋市昭和区妙見町2-9

E-mail:jasect\_anzen@jasect.jp

 アンケートフォームはこちらをクリック(パスワード保護)
 こちらをクリックするとアンケート回答

 アンケート回答手順. PDF

 アンケート回答用紙 (稟議用). PDF
 アンケートのPDFがダウンロードできます。

パスワードの入力

| 一般社団法人日本体外循環技術医学会 第<br>The Japanese Society of Extra-Corporeal Technology in Medicine | き2ポータルサイト                              |  |  |  |  |
|---------------------------------------------------------------------------------------|----------------------------------------|--|--|--|--|
| ホーム 法人について 体外循環症例登録事業 安全対策委員会 よくあるご質問                                                 |                                        |  |  |  |  |
| 安全装置設置基準アンケート2023<br>投稿者: Anzen Committee 03   2021年2月4日 0件のコン                        | 会員の方<br>JaSECT会員ページ<br>JaSECT会員用Webメール |  |  |  |  |
| このコンテンツはパスワードで保護されています。閲覧するには以下にパスワードを入力してください。                                       | JaSECT公式ホームページ                         |  |  |  |  |
| パスワード 確定 アンケート調査入力フォームへのアクセスのため パスワード入力し確定をクリックしてください。                                |                                        |  |  |  |  |

パスワード

郵送させていただいた「人工心肺安全装置設置状況アンケート」へのご協力のお願いの回答方法に記載しております。 パスワードがわからない時やアンケート調査入力フォームにアクセスできないなどお困りの際はjasect\_anzen@jasect.jpまでお知らせください。

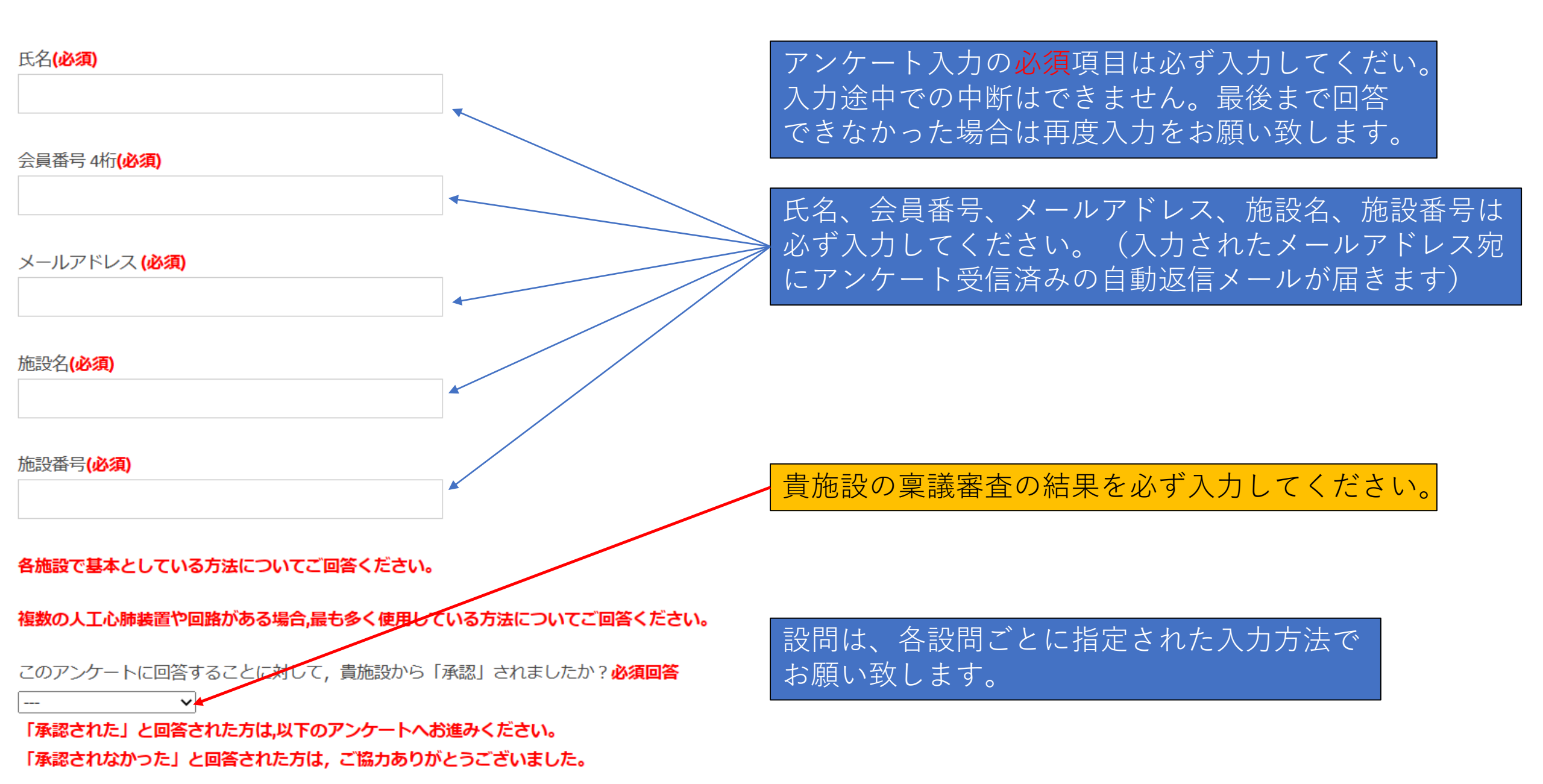

アンケート入力後

【問68】人工心肺マニュアルは心臓外科医と麻酔医が閲覧していますか?

【問69】人工心肺トラブルシミュレーションはご自分の施設で1年間に何回行われますか? 必須回答

【問70】体外循環記録への記載方法はどのようにしていますか?必須回答

(確認)

86UL

確認のため上の文字を下のボックスに入力して下さい

 $\mathbf{v}$ 

次回のアンケート送付させていただく際に変更の ご要望がありましたらjasect\_anzen@jasect.jpへ メールの件名に「郵送先変更」と記載の上、メール本 文に「施設名」、「役職」、「宛名」および 会員の場合には「会員番号」、非会員の方は 「非会員」と記載しご連絡ください。

<u>確認用のため記載されている文字を入力してください。</u>

【ご依頼】(必須)次回の送付先の変更を希望される方はjasect\_anzen@jasect.jpへご連絡お願い致しま す。なお、メールの件名には「郵送先変更」と記してください。メール本文には、「施設名」「役職」 「宛名」会員の場合は「会員番号」、非会員の場合は「非会員」と記して送信して下さい。

すべての入力終わりましたら、データーが送信されますので下の「送信」をクリックしてください。

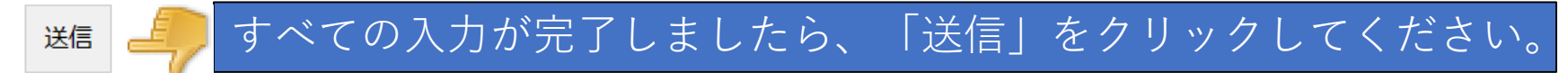

アンケート入力後 (注意事項)

#### 安全装置設置基準アンケート2023

 ありがとうございます。メッセージは送信されました。

 氏名(必須)

 会員番号 4桁(必須)

 メールアドレス(必須)

 メールアドレス(必須)

 施設名(必須)

 施設名(必須)